# ةرادإ لوكوتوربل ةمئالملا تادادعإ نيوكت ام لوحم ىلع (SNMP) طيسبلا ةكبشلا

#### فدەلا

مدختسي تنرتنإلا رايعمل لوكوتورب وه (SNMP) طيسبلا ةكبشلا ةرادإ لوكوتورب ةقلعتملا تامولعملا صحفل SNMP لئاسر مادختسإ متي IP. تاكبش ىلع ةزهجألا ةرادإل SNMP لئاسر عاونأ دحاً يه ةمئالملا ةلاسر .اهنع غالبإلاو اهترادإ متت يتلا تانئاكلاب ماظنلا ثادحاً نع غالبإلل اهؤاشنإ متي يتلا.

ماظنلاا ثادحاً نع غلبتو SNMP ليمعك Cisco Small Business Series تالوحم لمعت تامئالملا عم ،مالعإلاا يملتسم مساب اضياً ةفورعملا ،لابقتسالا ةزمجاً قمئالمل مجوملا مالعإلا نسحي نأ نكمي .ةموعدملا (MIB) ةرادإلا تامولعم ةدعاق يف ةددحملا .ةەفات SNMP تابلط ىلإ ةجاحلا ليزي ەنأل ريبك لكشب ةكبشلا قمئالملل

.كيدل لوحملا ىلع ماظنلا تقو تادادعإ نيوكت ةيفيك لوح تاميلعت ةلاقملا هذه مدقت

## قيبطتلل ةلباقلا ةزهجألا

- Sx250 sery
- Sx300 Series
- Sx350 Series
- SG350X Series
- Sx500 Series
- Sx550X Series

## جماربلا رادصإ

- 1.4.7.05 SX300, SX500
- 2.2.8.04 SX250, SX350, SG350X, SX550X

## كيدل لوحملا ىلع SNMP ةمئالم تادادعإ نيوكت

لوحملل بيولا ىلإ قدنتسملا قدعاسملا قادألل قمئالملا تادادعا قحفص كل حيتت تالحلا يه امو ،زاهجلا نم اهلاسرا متي SNMP تامالعا تناك اذا ام نيوكت قيناكما لوحملا ىلع SNMP قمئالم تادادعا نيوكتل قيلاتلا تاوطخلا عبتا .قيبطتلل قلباقلا كيدل

وأ SNMPv2 وأ 1 رادصإلا SNMP مالعإ يملتسم نيوكت ةيفيك ةفرعمل **:ةظحالم** مالعإ ةيفصت لماع نيوكت ةيفيك لوح تاميلعت ىلع لوصحلل .<u>انه</u> رقنا ،SNMPv3 SNMP .<u>انه</u> رقنا ،ام لوحم ىلع

رتخأ مث كيدل لوحملل بيولا ىلإ ةدنتسملا ةدعاسملا ةادألا ىلإ لوخدلا لجس .1 ةوطخلا ضرعلا عضو ةلدسنملا ةمئاقلا يف **قمدقتم تارايخ**.

.SG350X-48MP لوحم مادختسإ متي ،لاثملا اذه يف :ةظحالم

| Display Mode: | Basic 🔹           | Logout |
|---------------|-------------------|--------|
|               | Basic<br>Advanced |        |
|               |                   |        |

.<u>2 ةوطخلا</u> ىلإ يطختلاب مقف ،SX500 وأ SX300 ةلسلسلا نم لوحم كيدل ناك اذإ **:ةظحالم** 

.ةمئالملا تادادعإ < SNMP رتخأ <u>.2 ةوطخلا</u>

| ▼ SNMP                           |
|----------------------------------|
| Engine ID                        |
| Views                            |
| Groups                           |
| Users                            |
| Communities                      |
| Trap Settings                    |
| Notification Recipients SNMPv1,2 |
| Notification Recipients SNMPv3   |
| Notification Filter              |

لسري نأ نكمي لوحملا نأ ديدحتل SNMP تامالعإ **نيكمت** رايتخالاا ةناخ ددح .3 ةوطخلا ديرت تنك اذإ رايتخالاا ةناخ ديدحت ءاغلإب مق .ةمئالملاا تالبقتسم ىلإ SNMP تامالعإ ةزيملاا هذه ليطعت.

.يضارتفا لكشب ةزيملا هذه نيكمت متي **:ةظحالم** 

**SNMP Notifications:** 

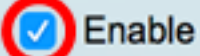

ةقداصم مالعإ نيكمتل ةقداصملا تامالعإ **نيكمت** رايتخالا ةناخ ددح .4 ةوطخلا ةزيملا هذه ليطعت ديرت تنك اذإ رايتخالا ةناخ ديدحت ءاغلإب مق.

يضارتفا لكشب ةزيملا هذه نيكمت متي **:ةظحالم** 

Authentication Notifications: 🕢 Enable

.**قبطي** ةقطقط .5 ةوطخلا

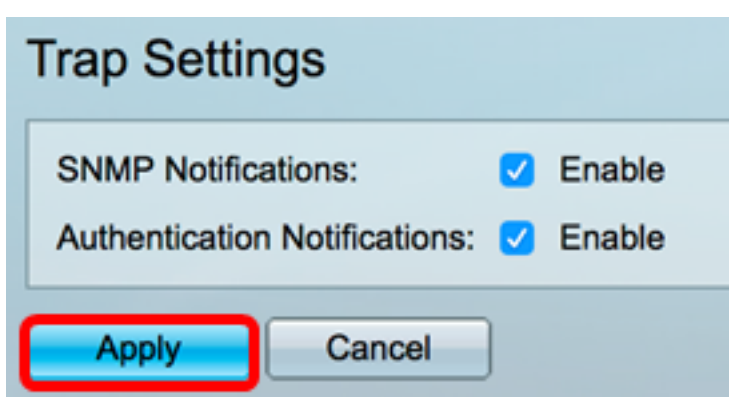

ليغشتلا ءدب نيوكت فلم يف تادادعإلا ظفحل **ظفح** قوف رقنا (يرايتخإ) .6 ةوطخلا.

| 8-Port Gigabit PoE Stackable Mar                                                                                                    |
|----------------------------------------------------------------------------------------------------|
| Trap Settings                                                                                                    |
| SNMP Notifications: Image: Constraint of the second second se |
| Apply Cancel                                                                                                    |

لوحملا ىلع حاجنب SNMP ةديصم تادادعإ نيوكت نم نآلا تيەتنا دق نوكت نأ بجي كيدل.

ةمجرتاا مذه لوح

تمجرت Cisco تايان تايانق تال نم قعومجم مادختساب دنتسمل اذه Cisco تمجرت ملاعل العامي عيمج يف نيم دختسمل لمعد يوتحم ميدقت لقيرشبل و امك ققيقد نوكت نل قيل قمجرت لضفاً نأ قظعالم يجرُي .قصاخل امهتغلب Cisco ياخت .فرتحم مجرتم اممدقي يتل القيفارت عال قمجرت اعم ل احل اوه يل إ أم اد عوجرل اب يصوُتو تامجرت الاذة ققد نع اهتي لوئسم Systems الما يا إ أم الا عنه يل الان الانتيام الال الانتيال الانت الما